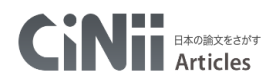

# 文献検索 CiNii Articles

## 1. 情報検索 ― データベースで論文情報を集める

各種データベース、電子ブック、電子ジャーナルへは、

「目白大学図書館システム」のトップページからアクセスできます。

(トップページへは、目白大学図書館 HP → 画面上部「図書・データベース検索ログイン」よりアクセス。) データベース名をクリックすると、そのデータベースの説明が表示されます。

① 「国内の論文・雑誌記事を探す」の項目から「CiNii Articles(国立情報学研究所)」を選択。

|      | 日白大学図書館システム Mejiro University Library System                                                                         | Shinjuku Iwatsuki MUSC                                                                                                    |
|------|----------------------------------------------------------------------------------------------------|----------------------------------------------------------------------------------------------------|
|      | INFORMATION<br>2013:04:15<br>その他電子資料欄に企業情報分析データベース「日経 ValueSearch<br>2013:04:04<br>その他電子資料欄「日本フットケア学会雑誌」は、オーブンアクセス(1 | J「eolデータベース」を追加しました。<br>としたため、バスワード不要でJ-STAGEにて閲覧可能になりました。                                                                                                    |
|      | 目白大学で契約している文献検索(デー                                                                                                   | -タベース検索シツールは、以下の通りです。                                                                                                    |
|      | 図書をさがす                                                                                                    | 電子ジャーナル                                                                                                    |
|      | → 蔵書検索<br>Meji-Cats                                                                                                  | 電子ジャーナル 頂他 検索     ●     ●     ●     ●     ●     ●     ●     ●     ●     ●     ●     ●     ●     ●     ●     ●     ●     ●     ●     ●     ●     ●     ●     ●     ●     ●     ●     ●     ●     ●     ●     ●     ●     ●     ●     ●     ●     ●     ●     ●     ●     ●     ●     ●     ●     ●     ●     ●     ●     ●     ●     ●     ●     ●     ●     ●     ●     ●     ●     ●     ●     ●     ●     ●     ●     ●     ●     ●     ●     ●     ●     ●     ●     ●     ●     ●     ●     ●     ●     ●     ●     ●     ●     ●     ●     ●     ●     ●     ●     ●     ●     ●     ●     ●     ●     ●     ●     ●     ●     ●     ●     ●     ●     ●     ●     ●     ●     ●     ●     ●     ●     ●     ●     ●     ●     ●     ●     ●     ●     ●     ●     ●     ●     ●     ●     ●     ●     ●     ●     ●     ●     ●     ●     ●     ●     ●     ●     ●     ●     ●     ●     ●     ●     ●     ●     ●     ●     ●     ●     ●     ●     ●     ●     ●     ●     ●     ●     ●     ●     ●     ●     ●     ●     ●     ●     ●     ●     ●     ●     ●     ●     ●     ●     ●     ●     ●     ●     ●     ●     ●     ●     ●     ●     ●     ●     ●     ●     ●     ●     ●     ●     ●     ●     ●     ●     ●     ●     ●     ●     ●     ●     ●     ●     ●     ●     ●     ●     ●     ●     ●     ●     ●     ●     ●     ●     ●     ●     ●     ●     ●     ●     ●     ●     ●     ●     ●     ●     ●     ●     ●     ●     ●     ●     ●     ●     ●     ●     ●     ●     ●     ●     ●     ●     ●     ●     ●     ●     ●     ●     ●     ●     ●     ●     ●     ●     ●     ●     ●     ●     ●     ●     ●     ●     ●     ●     ●     ●     ●     ●     ●     ●     ●     ●     ●     ●     ●     ●     ●     ●     ●     ●     ●     ●     ●     ●     ●     ●     ●     ●     ●     ●     ●     ●     ●     ●     ●     ●     ●     ●     ●     ●     ●     ●     ●     ●     ●     ●     ●     ●     ●     ●     ●     ●     ●     ●     ●     ●     ●     ●     ●     ●     ●     ●     ●     ●     ●     ●     ●     ●     ●     ●     ●     ●     ●     ●     ●     ● |
|      | >Meji-Cats(OPAC)の利用者サービスメニューの利用方法                                                                                    | アルを視然し、掲載調えを読むことかできます。<br>②電子ジャーナルは、個人の調査・研究の目的に限り、閲覧・保存・印刷が認<br>はミヤーマーナー                                                                                                    |
|      | CiNii Books 🖓 (全国の大学図書館の所裁状況を調べる)                                                                                    | のわれています。<br>③以下は禁止事項です                                                                                                    |
|      | 国立国会図書館サーチ 🖓 (国会図書館の情報をさがす)                                                                                          | ★ 調査・研究以外の目的で利用すること<br>★ 他者へ譲渡すること(メール送信・印刷・複製などいずれも×)                                                                                                    |
| クリック | 国内の論文・雑誌記事をさがす                                                                                                    | ★ 不特定の人が利用できるPCやネットワーク上に保存すること<br>★ プログラム等を使った自動的大量ダウンロード<br>+ 対応のついたすの差異などのよう見たが、ロード                                                                                                    |
| →    | CiNii Articles (学協会誌論文·大学研究紀要論文、雑誌記事:国立情報学研究所)                                                                       | ★ 特定の雑誌の特定の書号からの大変なワジロート                                                                                                    |
|      | 医中誌Web (医学·酱学·茗读学関係)                                                                                                 | その他電子資料                                                                                                    |
|      | メディカルオンライン(医学、歯学、薬学、看護学、医療技術、栄養学、衛生・保護関係)                                                                            | 企業情報分析 日経ValueSearch(企業情報分析データベース) 已                                                                                                    |

② 「CiNii はこちら」をクリック。

| BEJIRO UNIVERSITY LIBRARY SYSTEM                                                             |
|----------------------------------------------------------------------------------------------|
| 学会誌・紀要(大学等)論文を探すなら<br>「CiNii」はこちら                                                            |
|                                                                                              |
| 「CiNii」とは…                                                                                   |
| 特徴:<br>学協会該論文や大学研究紀要論文、雑誌記事といった論文情報を検索できる論文データベースです。全分野を検索対象とし、本文を見ることが<br>できる文献もあります。(一部有料) |
| ◎詳しくはこちらをご覧下さい日                                                                              |
| Meji-Cateleta                                                                                |

### <CiNii トップページ>

#### 簡易検索画面

|   | Ci     | 日本の論文をさがす<br>Articles |    |
|---|--------|-----------------------|----|
| 1 |        |                       |    |
| 2 | 7)-9-F |                       | 使采 |
| 3 | すべて    | 本文あり                  |    |
|   |        |                       |    |
|   |        |                       |    |

1検索キーワードの種別指定 2検索バー 3検索範囲の指定 4詳細検索(下図)への切替

③を「本文あり」に設定して検索すると、オンラインですぐ閲覧できるものに絞って検索できる。

| 論文検索       著者検索       全文検索         フリーワード       検索         すべて       本文あり       へ       閉じる         タイトル               著者名        著者ID |      |        |      | Ci   |    | Dimix ticles |         |
|----------------------------------------------------------------------------------------------------|------|--------|------|------|----|--------------|---------|
| フリーワード     検索       すべて     本文あり     へ 閉じる       タイトル         著者名     著者ID     著者所属       刊行物名     ISSN     巻号ページ 巻 号 ページ              |      |        | 著者検索 | 全文検索 |    |              |         |
| すべて     本文あり     へ 閉じる       タイトル          著者名     著者10         日約物名     ISSN     巻号ページ 巻 号 ページ                                        |      | フリーワード |      |      |    |              | 検索      |
| タイトル       著者名     著者ID       著者A     著者ID       刊行物名     ISSN                                                                         |      |        | すべて  | -    | 本. | 文あり          | _ へ 閉じる |
| 著者名     著者ID     著者所属       刊行物名     ISSN     巻号ページ     巻     号     ページ                                                                | タイトル |        |      |      |    |              |         |
| 刊行物名 ISSN 巻号ページ 巻 号 ページ                                                                                                    | 著者名  |        |      | 著者ID |    | 著者所属         |         |
|                                                                                                    | 刊行物名 |        |      | ISSN |    |              | 号 ページ   |
| 出版者 参考文献 出版年 年から 年まで                                                                                                    | 出版者  |        |      | 参考文献 |    | 出版年          | 年から 年まで |

詳細検索画面 詳細検索は色々な条件を組み合わせて検索できるので、資料を特定しやすい。

③ 実際にキーワードを入力して、検索してみましょう。(例:「大学生」「働くこと」)

### <キーワードの入力について>

- ・文章で打ち込まず、単語で入力する。 (例:留学生でも読める日本史の本を探したい →「留学生 日本史」と入力。)
- ・漢字、ひらがな、カタカナ等の表記の違い(表記ゆれ)によって、検索結果が変わります。 (例:子供・子ども・こども・コドモ / ブレイン・ブレーン)
- ・同義語、類義語でも検索してみましょう。(例:家・住宅・邸宅・ハウス etc.)

### 理論演算子

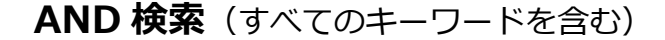

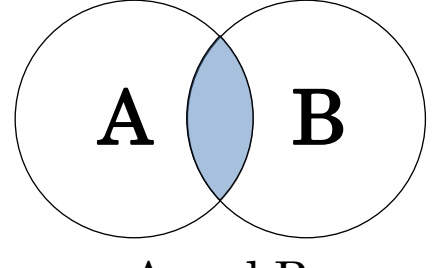

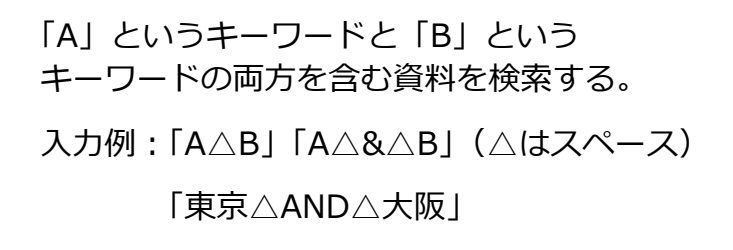

A and B

OR 検索(いずれかのキーワードを含む)

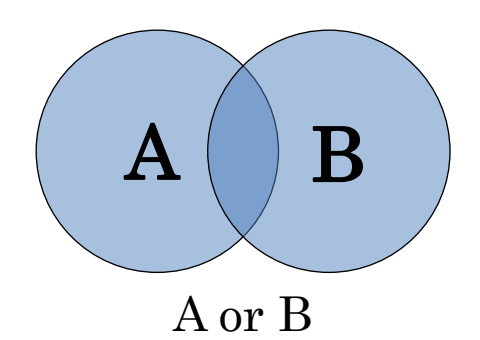

「A」というキーワードか「B」という
 キーワードのいずれかを含む資料を検索する。
 入力例: 「A△OR△B」「A△|△B」
 「大阪△OR△京都」

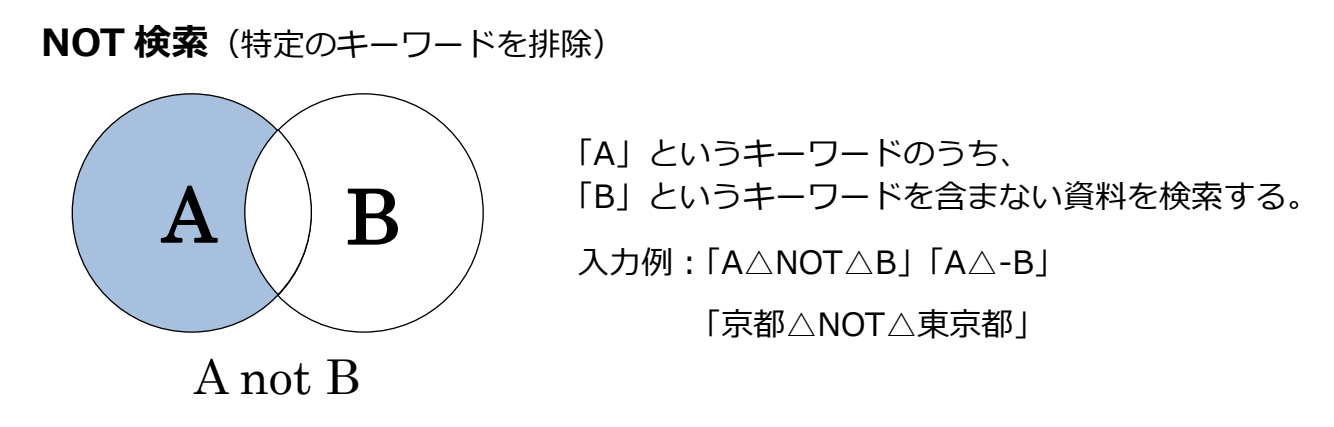

※キーワードの間に挟む記号は、データベースごとに異なります。各々のヘルプページで確認してください。

④ 検索結果一覧が表示される。

まずはオレンジのアイコン(リンクアイコン)に注目。

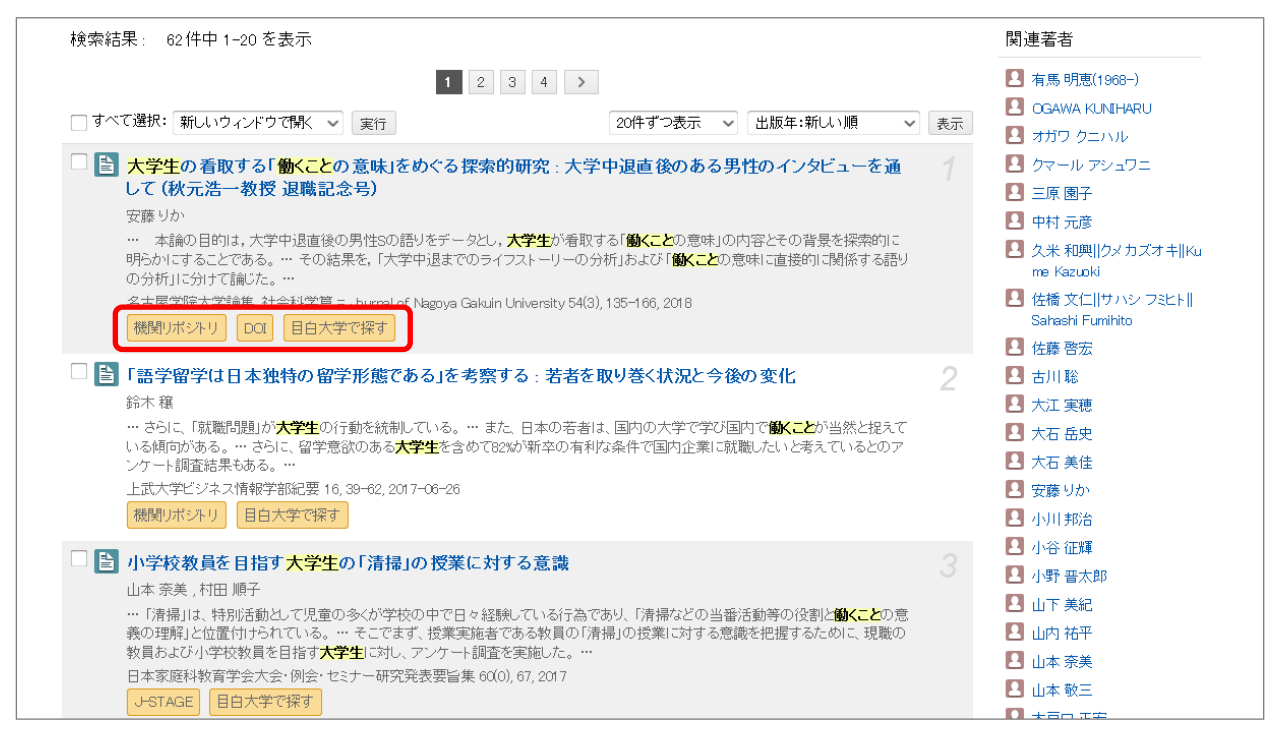

### <リンクアイコン>

| ・PDF リンク ⇒ すぐに | 閲覧・印刷が可能なもの。 |
|----------------|--------------|
|----------------|--------------|

CiNii PDF - オーブンアクセス CiNii 外部リンク 機関リボジトリ など。 ・データベースリンク ⇒ 他のデータベースとリンクしているもの。

医中誌Web CrossRef 情報処理学会 など。

※リンク先で閲覧・印刷できる場合があるので、まずは開いて確認してみましょう。

上記以外のアイコンが表示されることや、アイコンがあっても閲覧・印刷できないものもあります。 不明な点は図書館員にご相談ください。

アイコンをクリックすると、以下のような外部サイトへ飛ぶことがあります。

PDF マークや「ダウンロード」「ファイル」等をクリックすることで、文献の全文を読むことができます。 画面や表記はリンク先によって異なるので、それらしいものを探してみましょう。

| JSTAGE 商料を探す。 JSTAGEについて。 サポート&ニュース。                                               | サインイン カート メネ・ Q                                                                | Language                                                             | インデックス                                                   | 0                                                                     |
|------------------------------------------------------------------------------------|--------------------------------------------------------------------------------|----------------------------------------------------------------------|----------------------------------------------------------|-----------------------------------------------------------------------|
| 環境情報科学論文集                                                                          |                                                                                | 日本語 v<br>インデックスツリー 🕹 🥹                                               | <u>100. 学内刊行物 (紀要、研究報告) ) 103-6. 次世代教員養成センター</u><br>Perr | <u>究記要</u> ▶ 第1号 (2015)<br>nalink : http://hdl.handle.net/10105/10955 |
| 資料トップ 過去の巻号 この資料について                                                               |                                                                                | <ul> <li>100. 学内刊行物 (紀要、研究報道</li> <li>200. 学内刊行物 (広報、ニュー)</li> </ul> | ◎ 学習者の特性や考えるカが誤概念の修正に及ぼす                                 | 影響-カ学分野の誤概念の場                                                         |
| JSTAGEトップ / 機械機能科学論文集 / Vol.31 (第31)問題機構能科学学術研究論文発表会) / 書述                         |                                                                                | <ul> <li>■ 300. 学位論文</li> <li>● 400. 学外刊行物 (学術雑誌掲載)</li> </ul>       |                                                          | 利用統計を見る                                                               |
| Vol.31 (第31回環境情報科学学術研究論文発表会) [D0] https://doi.org/10.11492/ceispapers.ceis31.0_247 | PDFをダウンロード (1125K) ><br>メタデータをダウンロード                                           |                                                                      | File / Name                                              | License                                                               |
| 会議清朝<br>主産 一般社団法人處策清朝科学センター                                                        | □ RIS形式<br>(EndNote、Reference Manager、<br>ProCite、RefWorksとの互換性あり) □ BIB TEX形式 | <                                                                    | CERD2015-R23.pdf                                         | BIBTEX COULSTRE WEKO                                                  |

#### ⑤ 論文タイトルをクリックすると、詳細情報が確認できます。

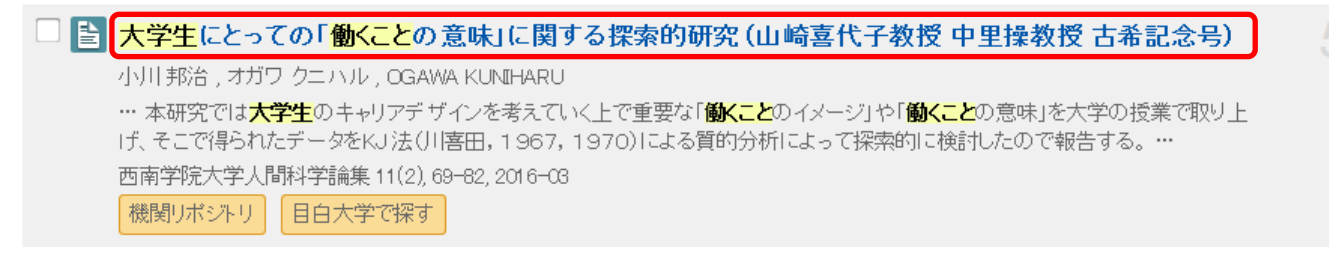

#### 詳細情報画面

| CiNii | 日本の論文をさがす 大学図書館の本をさがす 日本の博士論文をさがす                                                                                                    | 目白大学 新規登録 ログイン English                                                                                                    |
|-------|----------------------------------------------------------------------------------------------------|----------------------------------------------------------------------------------------------------|
| 1 2   | 大学生にとっての「働くことの意味」に関する探索的研究(山崎喜代子教授中里操教授古希記念号)         An Exploratory Study on "Meaning of Working" for University Students         ・ 小川 焼       ・ ガガワ ケニハル         ・ のGAWA KUNDHARU                                                                                                    |                                                                                                    |
| 3     | この論文にアクセスする                                                                                                    | 9 2년~는<br>이 아이지 (1992년 - 1992년 - 1992년 - 1992년 - 1992년 - 1992년 - 1992년 - 1992년 - 1992년 - 1992년 - 1992년 - 1992년 - 1992년 - 1                 |
| 4     | この論文をさがす<br>NDL-OP AC  El白大学で探す                                                                                                    | 各種コード<br>NIJA文IX(NAID):<br>120005757285<br>NIJ書註IX(NCID):<br>AA12066885<br>本文言語コード:<br>JPN<br>資料種別::                                       |
|       | キャリア教育の必要性や意義の理解が学校教育の中で高まってきており、実態の成果も徐々に上がっているとされる一方、キャリア教育に対する<br>理解や実践内容・水準にばらつきがあるとされている(中央教育審議会、以下中教審、2011)。キャリア教育を進めていく上で重視されているの<br>は「特力領」構業側の額成であり、「生涯の中で必ず訪れるいくつかの転機に対処するためにも、また自ら構結的に選択して述いべき道を変更す<br>るためにも、こうした「動分観・職業観しを形成する過程を認知しておく、ことが大切である(中教審、2011)。渡辺(2014)は、キャリアを「生涯を通<br>して他者あよび社会と関係する中で得られる諸経験の価値づけた思味づけて構成される個々へそれぞれ独自の生ま方の構築の過程」としており、<br>キャリアデザインを形成するうだでは様々な経験を価値づけた思想なことはとても重要であると言える。本研究では大学生のキャリア<br>デザインを考えていたどで重要式で働くことのイメージ」や「働くことの意味」を大学の授業で取り上げ、そこで得られたデータをKJ 法(川喜田、196<br>7、1970)による質的分析によって探索的に検討したので報告する。 | Departmental Builet n Paper<br>雑誌種別:<br>大学転要<br>ISSN:<br>1880-3880<br>NDL 記事型録D:<br>027207431<br>NDL 請求記号:<br>271-318<br>データ提供元:<br>NDL IR |
| 5     | 収録干 <b>近</b> す物<br>■ <b>西奇学院大学人間科学論集</b><br>西南学院大学人間科学論集 11(2), 68-82, 2016-03<br>西南学院大学学術研究所                                                                                                    | 書き出し<br>RefWorkdに書き出し<br>EndNoteに書き出し<br>Mendeがに書き出し<br>Refer/BibIXで表示                                                                     |

- 1 論文タイトル。
- 2 論文の著者。クリックすると、その著者が執筆した論文の一覧を閲覧できる。
- ③ 文献の本文を公開しているサイト(ここでは機関リポジトリ)へのリンク(前ページ参照)。
- ④ 他のデータベースへのリンクアイコン。
- 5 収録刊行物。この文献が、どの雑誌のどこに掲載されているかが分かる。

#### 次ページのく収録刊行物の見方>を参照。

6 この論文が掲載されている雑誌の情報。

### <収録刊行物の見方>

# 西南学院大学人間科学論集

西南学院大学人間科学論集<u>11(2)</u>,<u>69-82</u>,<u>2016-08</u> 5 西南学院大学学術研究所 <sup>2</sup> <sup>3</sup> <sup>4</sup>

1 収録雑誌名 その論文を収録している雑誌のタイトル。

- ()内の数字が号数。
- 3 掲載ページ
- ④ 刊行年月
- 5 発行元

○文献を入手するには、この「収録刊行物」の情報と、論文タイトル、著者名などの情報が必要。

○機関リポジトリ等へのリンクアイコンがないときは、まず目白大学で所蔵していないか確認します。 目白大学で所蔵・購読契約している資料であれば、「Meji-Cats」や「電子ジャーナルリスト」から 収録雑誌名で検索するとヒットします。

#### 学内に所蔵があった場合

- ・新宿図書館に所蔵があるなら、雑誌コーナーや移動書架へ直接探しに行く。
- ・他キャンパス(岩槻・埼玉病院)で所蔵しているものは、取り寄せ依頼をかける。
- ・電子ジャーナル、電子ブックで閲覧する。
   わからない事があれば、カウンターへお問い合わせください。

#### 学内に所蔵がない場合

欲しい文献が学内にない場合は、それを持っている大学・機関から取り寄せることができます。 ただし必要経費は申込者の負担になります。

→ 次ページ 文献複写取寄せの申し込み(リンクシステム経由編)へ。

# 2. 文献複写取寄せの申し込み(リンクシステム経由編)

CiNiiの詳細情報画面にある **● 自共で課** 目白大学で探す アイコンを使うと、 申込みに必要な情報が自動的に入力されます。

① CiNiiの詳細情報画面にあるアイコン **② 註共で課**す をクリックする。

| 大学生にとっての「働くことの<br>An Exploratory Study on "N                                                                                                    | 意味」に関する探索的研究 (山崎喜代子教授 中雪<br>Meaning of Working" for University Stude | U操教授 古希記念号)<br>ents |
|----------------------------------------------------------------------------------------------------|----------------------------------------------------------------------|---------------------|
| <b>III 邦治</b><br>Ogawa Kuniharu                                                                                                    |                                                                      |                     |
| この論文にアクセスする                                                                                                    |                                                                      |                     |
| えんしゅう しゅうしゅう しゅうしゅう しゅうしゅう しゅうしゅう しゅうしゅ しゅうしゅ しゅうしゅ しゅうしゅ しゅうしゅ しゅうしゅ しゅうしゅ しゅうしゅう しゅうしゅう しゅうしゅう しゅうしゅう しゅうしゅう しゅうしゅう しゅうしゅう しゅうしゅう しゅうしゅう しゅうしゅう しゅうしゅう しゅうしゅう しゅうしゅう しゅうしゅう しゅうしゅう しゅうしゅう しゅうしゅう しゅうしゅう しゅうしゅう しゅうしゅう しゅうしゅう しゅうしゅう しゅうしゅう しゅうしゅう しゅうしゅう しゅうしゅう しゅうしゅう しゅうしゅう しゅうしゅう しゅうしゅう しゅうしゅう しゅうしゅう しゅうしゅう しゅうしゅう しゅうしゅう しゅうしゅう しゅうしゅう しゅう |                                                                      |                     |
| この論文をさがす                                                                                                    |                                                                      |                     |
| NDL ONLINE                                                                                                    | CiNii Books                                                          | 目白大学で探す             |

クリックすると、「**目白大学リンクシステム**」のページに飛ぶ。

<リンクシステム画面>

| <ol> <li>利用可能な電子ジャーナル(フルテキスト)があれば、ナビゲートします。</li> <li>他のデータベースや、OPAC(Meji-Cats)にもリンクしており、検索ができます。</li> <li>文献複写申込画面にも移動できます。(1.2.で見つからないとき申し込んでください)</li> </ol>                                                                      |
|----------------------------------------------------------------------------------------------------|
| ※電子ジャーナルの利用にあたっては、「 <u>利用上の注意」</u> をよくお読みください。                                                                                                    |
| SFX Services for this record                                                                                                    |
| <ol> <li>論文タイトル:大学生にとっての「働くことの意味」に関する探索的研究(山崎喜代子教授中里操教授古希記念号)</li> <li>出典: 西南学院大学人間科学論集[1880-3830]小川,邦治年:2016巻:11号:2頁:69-82 出版社:西南学院大学</li> <li>基本情報 関連情報</li> </ol>                                                                |
| 目白大学で提供中のフルテキスト       フルテキストへのリンクはありません                                                                                                    |
| その他フルテキスト                                                                                                    |
| CiNii Articles で検索 60         NII IRDB で国内の機関リポジトリを検索 60         論文タイトレッ         検索語: 「大学生にとっての「働くことの意味」         Google Scholar: で検索 60         Article Title マ 検索語: 「大学生にとっての「働くことの意味」         サーチエンジンで検索 60         Descent (地方表) |
| 蔵書検索                                                                                                    |
| ④ <b><u>目白大学図書館 OPAC</u></b> で所蔵を確認 <sup> </sup> の                                                                                                    |
| 文献複写申込                                                                                                    |
| <ul> <li></li></ul>                                                                                                    |
|                                                                                                    |

1 論文タイトル、収録雑誌情報。

【ポイント!】

出典:西南学院大学人間科学論集 [1880-3830] 小川,邦治 年:2016 巻:11 号:2 頁:69 -82 … ↑論文が掲載されている雑誌名 ↑ ISSN: 雑誌ごとに付与される固有番号

- 2 目白大学が契約中のデータベースにフルテキストがあると、ここに情報が表示される。
- ③ 他のデータベースや Google 検索などへのリンク。
- ④ 蔵書検索 Meji-Cats へのリンク。 

   ◎ をクリックすると、論文が掲載されている資料が目白大学にあるか、自動的に検索・表示される(デフォルトでは ISSN で検索される)。

②「文献複写を申し込む」の横にある 💿 をクリックすると Meji-Cats のログイン画面が表示される。 学籍番号 (利用者 ID) とパスワード (学生ネットサービスで使用しているもの) を入力してログイン。

| 目白大学図書館システム<br><b>Meji-Cats</b>                                              |                                            |                                                     |       |            |          | ようこ <sup>:</sup><br>ヘルプ   入力 | そ ゲスト さん<br>1補助   <u>English</u> |
|------------------------------------------------------------------------------|--------------------------------------------|-----------------------------------------------------|-------|------------|----------|------------------------------|----------------------------------|
| OPAC 図書館サービス                                                                 | My Library                                 |                                                     |       | <b>ト</b> ୬ | ップページに戻る | 図書館HP                        | 大学HP                             |
|                                                                              |                                            |                                                     | 簡易検索: |            | 学内蔵書検索   | ▼ 様                          | <b>索</b> +詳細検索                   |
| ログイン                                                                         |                                            |                                                     |       |            |          |                              |                                  |
| 利用者ID・バスワードを入力し、ログィ                                                          | ひしてください。                                   |                                                     |       |            |          |                              |                                  |
| 利用者ID<br>バスワード                                                               |                                            |                                                     |       |            |          |                              |                                  |
| 当大学に所属している方が利用でき<br>項目によっては対応できないものもむ                                        | ます。<br>ありますのでご了承                           | 下さい。                                                |       |            |          |                              |                                  |
| ★利用者ID・バスワードについて★<br>院生・学生の方は学生ネットサービ<br>教職員は教職員ネットサービス(SI<br>※ログインできなかった場合は | 「スで使用しているIE<br>kaff-Net)で使用して<br>図書館までお問い合 | ・パスワードでログインできます。<br>いるID・パスワードでログインできます。<br>わせください。 |       |            |          |                              |                                  |
| ロダイン 検索画面に良                                                                  | 5                                          |                                                     |       |            |          |                              |                                  |

③ 氏名、所属、注意事項が表示される。注意事項には必ず最後まで目を通してください。

目を通したら「同意します」にチェックを入れ、「申込」をクリック。

| ■このサービスは学内に資料の所蔵がない場合を前提としています。                              |
|--------------------------------------------------------------|
| 必ず学内所蔵の有無を確認の上お申込み下さい。                                       |
| ■申込みできる件数は、複写・貸借合わせて10件までとなります。                              |
| ■料金は利用者の負担になります。                                             |
| 文献複写:複写料金と送料の合計                                              |
| 現物借用:往復の送料                                                   |
| ※支払方法により手数料がかかる場合があります。                                      |
| ※複写料金の平均目安 モノクロ;45円~50円/1枚                                   |
| カラー:100円~150円/1枚                                             |
| ■ <mark>複写物・借用資料の到着は申込み後7~10日かかります。</mark> カウンターまで受取りに来て下さい。 |
| 夏季及び春季の長期休暇期間中は、更にお時間がかかる可能性があります。ご了承下さい。                    |
| ■借用資料は館内閲覧のみの利用となります。複写、館外貸出はできませんのでご了承下さい。                  |
| ■文献複写/現物貸借申込のキャンセルはできませんので、やむをえずキャンセルをする場合は                  |
| 各図書館カウンターILL担当者に必ずご連絡ください。                                   |
|                                                              |
| ■文献の複写にあたっては、著作権法を遵守してください。                                  |
| 図書館は著作権法31条により以下の場合のみ著作物の複写を認められています。                        |
| ・著作物の一部分であること。                                               |
| ・定期刊行物に掲載された各論文その他の記事は、その全部を複写できるが、                          |
| 発行後相当の期間を経たもの(次号が既刊となったもの、または発行後3ヶ月を経たもの)                    |
|                                                              |
| ・複写部数は一人につき一部であること。                                          |
| ・利用者の調査研究用に限ること。                                             |
| ・再復与したり頒布したりしないこと。                                           |
| ○ 同意します ● 同意しません                                             |
|                                                              |
|                                                              |
| 甲込横家画面に戻る                                                    |
|                                                              |

#### ④ 申込フォーム画面。

前の画面とは別の注意事項が表示されるので、こちらも必ず確認してください。 「目白大学リンクシステム」を経由して複写を申し込むと、「巻号・論文情報」と「書名情報」が 既に入力された状態で表示されます。内容に間違いがないか確認してください。

| 申込種類                | ● 文献複写 ○ 現物貸借                                                                                  |
|---------------------|------------------------------------------------------------------------------------------------|
| ■ 論文情報(不明の場合(       | ば ? 」を入力)                                                                                      |
| 論文情報(不明の場           | 合は「?」を入力)                                                                                      |
| 論題と著者 必須            | 小川 邦名 / 大学生にとっての「働くことの意味」に関する探索的研究 (山崎喜代子教授                                                    |
| 卷号必須                | 11(2)                                                                                          |
| ページ <mark>必須</mark> | 69 ~ 82                                                                                        |
| 刊行年《必須》             | 2016                                                                                           |
| 書誌情報                |                                                                                                |
| 書名:誌名《必須》           | 西南学院大学人間科学論集                                                                                   |
| シリーズ名               |                                                                                                |
| 著者·編者               |                                                                                                |
| 出版社                 | 西南学院大学                                                                                         |
| ISBN                |                                                                                                |
| ISSN                | 1880-3830                                                                                      |
| NCID                |                                                                                                |
| 「モノクロ/カラーを選択        | 見てください。                                                                                        |
|                     |                                                                                                |
|                     |                                                                                                |
| 支払料金を選択して           | ください。                                                                                          |
| 支払料金                | 私費                                                                                             |
| 【 送付去法参選択 .7        | マだおい                                                                                           |
|                     |                                                                                                |
| 送付方法                | 郵送 ▼                                                                                           |
| 連絡方法を指定して           | べださい。                                                                                          |
| ●E-mail             | V                                                                                              |
| ○電話                 | V                                                                                              |
| ○内線                 |                                                                                                |
| 通信欄には、典拠(           | 資料・論文を参照したデータベース名等)、複写希望の有無(現物貸借の場合)、その他特記事項を入力してください。岩<br>数員で、研究費予算で支払う方は、ご自分の予算コードを記入してください。 |
| 槻キャンバス所属の着          |                                                                                                |
| 親キャンバス所属の著<br>通信欄   |                                                                                                |

1 モノクロ/カラーの指定 ・・・ カラーコピーはモノクロコピーよりも高額になります。

- 2 支払方法 ・・・ 新宿キャンパスでは私費のみ選択可能。
- 3 送付方法 ・・・ 新宿は「郵送」のみの対応。速達はできないので、時間に余裕をもって申込みを。
- ④ 連絡方法 ・・・ 必ずいずれかを選択/入力してください。

文献が到着した際の連絡や、確認事項などがある場合に必要となります。

5 通信欄 ・・・ 論文典拠(どのデータベース、本、雑誌で情報を得たのか)や、 要望(「表紙と奥付もコピーしてください」etc.)を記入。

- ④ 必要事項の入力を終えたら、「申込」をクリック。
- ⑤ 最終確認画面が表示される。

### この時点ではまだ申し込みが完了していません。入力内容に間違いがないか確認してください。 ※外部に依頼したあとではキャンセルできません。

申し込み後に不要となった文献であっても、料金は請求されます。

| 文献複写/現物                   | 貸借                              |            |                    |           |                    |
|---------------------------|---------------------------------|------------|--------------------|-----------|--------------------|
| ◆まだ申し込みは<br>申し込み内容を確認のうう  | 完了していません◆<br>3、「申込を確定する」ポタンを押し、 | て下さい。      |                    |           |                    |
| 氏名                        |                                 | 申込先        | 新宿园書館              | 所属        |                    |
| 申込方法を選択してく                | たさい。                            |            |                    |           |                    |
| 申込方法                      | 文献複写                            |            |                    |           |                    |
| 卷号·論文情報                   |                                 |            |                    |           |                    |
| 卷号                        | 11(2)                           |            |                    |           |                    |
| 年次                        | 2016                            |            |                    |           |                    |
| ページ                       | 69~82                           |            |                    |           |                    |
| <b>復写論文</b> 著者/論題         | 小川 邦治 / 大学生にとっての <br>記念号)       | 「働くことの意味」に | 関する探索的研究 (山崎喜代子教授  | 中里操教授 古希  |                    |
| 書名情報                      |                                 |            |                    |           |                    |
| NCID                      |                                 |            |                    |           |                    |
| ISSN                      | 1880-3830                       |            |                    |           |                    |
| ISBN                      |                                 |            |                    |           |                    |
| 編著者                       |                                 |            |                    |           |                    |
| 出版社                       | 西南学院大学                          |            |                    |           |                    |
| 書(誌)名                     | 西南学院大学人間科学論集                    |            |                    |           |                    |
| シリーズ                      |                                 |            |                    |           |                    |
| ┃ モノクロ/カラーを選択             | してください。                         |            |                    |           |                    |
| モノクロ/カラー                  | モノクロ                            |            |                    |           |                    |
| 支払料金を選択してく                | たさい。                            |            |                    |           |                    |
| 支払料金                      | 私費                              |            |                    |           |                    |
| 送付方法を選択してく                | たさい。                            |            |                    |           |                    |
| 送付方法                      | 郵送                              |            |                    |           |                    |
| 連絡方法を指定してく                | たさい。                            |            |                    |           |                    |
| 内線                        | 351                             |            |                    |           |                    |
| 】通信棚には、典拠G資<br>記載してください。』 | 料・論文を参照した情報源)/ 将                | 記事項を入力して   | くたさい。『岩槻キャンパス所属の教』 | 員で研究投予算で支 | 「払う方はご自分の予算コードをここに |
| 通信欄                       |                                 |            |                    |           |                    |
| 申込を確定する                   | や地はし 検索画面に戻る                    | •          |                    |           |                    |

⑥ 間違いがなければ「申込を確定する」をクリックする。これで申し込みが完了。

### ■複写・貸借の申し込み状況を確認する

#### ①「My Library」の「文献複写・貸借申込み状況照会」をクリックする。

| <sub>目白大学</sub><br>Meji | 図書館システム<br>- <b>Cats</b> |                 |      |    | ようこそ<br>  エルヘ <b>?</b> | <mark> 立力補助</mark> さん ( 入力補助   English | <b>ログアウト</b><br>検索条件参 |
|-------------------------|--------------------------|-----------------|------|----|------------------------|----------------------------------------|-----------------------|
| OPAC                    | 図書館サービス                  | My Library      |      |    | トップページに戻る              | 図書館HP                                  | 大学HP                  |
|                         |                          | 貸出·予約状況照会       |      |    |                        |                                        |                       |
|                         |                          | 文献複写・貸借申込み      |      |    |                        |                                        |                       |
|                         |                          | 文献複写・貸借申込み状況照会  |      |    |                        |                                        |                       |
| 学内蔵                     | 建検索                      | 図書購入申込み         | 館サーチ |    |                        |                                        |                       |
|                         |                          | 図書購入申込み状況照会     |      |    |                        |                                        |                       |
| 簡易検索                    | 詳細検索                     | メールアドレス登録・変更・削除 |      |    |                        |                                        |                       |
|                         |                          |                 |      | 使新 | <u>بة</u>              | 17                                     |                       |
|                         |                          |                 |      |    |                        |                                        |                       |

| Meji-Cats                                                                                                    |                                                                 |                                                            |                               |               |     | ? ヘルブ 人力社   | <u> 動 English</u> | 検索条件参照 |
|----------------------------------------------------------------------------------------------------|-----------------------------------------------------------------|------------------------------------------------------------|-------------------------------|---------------|-----|-------------|-------------------|--------|
| OPAC 図書館サービス My Libr                                                                                                    | гагу                                                            |                                                            |                               |               | ł   | ップページに戻る    | 図書館HP             | 大学HP   |
|                                                                                                    |                                                                 |                                                            | 簡易検索:                         |               |     | 学内蔵書検索      | ▶ 検索              | 1 书細検索 |
| 文献複写/現物貸借 申込状況(一                                                                                                    | ·覧)                                                             |                                                            |                               |               |     |             |                   |        |
| 詳細の確認、取消、流用申込は、該当レコードの申<br>・状態が「準備中"以外のレコードは取消できません<br>・状態が"キャンセル"の場合は、図書館コメント構を<br>・状態が"売了"の場合は、複写物または図書がカウ<br>到着消の場合でも、会計処理等のためお激しが多? | 込番号をクリックし、詳細画<br>。<br>確認してください。<br>シターに届いていますので<br>少遅れる場合がありますの | 面に行ってください。<br><、手続きをしてください。<br>で、ご了承ください。                  |                               |               |     |             |                   |        |
| 氏名                                                                                                    |                                                                 | 所属                                                         | 大学事務局学修支援部学術                  | <b>庁情報</b> グル | ープ  |             |                   | \$     |
| 内容:全て 🗸 状態:全て 🗸 表示                                                                                                    | 、範囲:全て 🗸                                                        | 予算全て マ                                                     |                               |               |     |             |                   |        |
| Show 10 v entries                                                                                                    |                                                                 |                                                            |                               |               |     | Search      | 1:                |        |
| 申込番号 , 申込内容 🗧 状態 🗧 申访                                                                                                    | 2先 🌻 申込日 👻                                                      | 論題等                                                        | \$                            | 予算彙           | 総額彙 | 通信欄         | 図書館コ火             | ハ 🕴    |
| 0000028833 文獻搜写 準備中 新花                                                                                                    | <b>宮図書館</b> 2015.04.22                                          | 富永 尭史 / 東日本大震災における被災<br>ーム医療への新たなる挑戦) - (東日本ス<br>専門性を生かして) | 者の生活支援 (全人的なチ<br>大震災における支援活動: | 私費            |     | 表紙もコピーして下さ  |                   |        |
| <u>0000028206</u> 文献複写 キャンセル 新宿                                                                                                    | <b>宮図書館</b> 2015.01.23                                          | sdf g                                                      |                               | 私費            |     | test        |                   |        |
| <u>0000027605</u> 文献複写 キャンセル 新宿                                                                                                    | 皆図書館 2014.10.14                                                 | 大路正浩 / 文化の海外発信と著作権に                                        | 関する国際戦略 (特集 デジ                | 私費            |     | CiNii / 力ラ… | 別システムは            | て国会図…  |

② 現在の申し込み状況が一覧で表示される。

一覧左の「申込番号」をクリックすると詳細が表示される。

### <「状態」について>

- ・準備中…学内処理中(キャンセル可)
- ・処理中…他館へ依頼中(キャンセル不可)

・キャンセル…学内所蔵がある、PDF がダウンロードできる、Meji-Cats 以外のシステムで依頼した等。

・確認…文献到着済み。カウンターで受け取ってください。

※この文献複写依頼に関するお知らせ、キャンセル理由は「図書館コメント」に記載されます。

### ■申し込み後、依頼を取り消したい場合

③ 状態が"準備中"のものに限り、「申込取消」で依頼をキャンセルすることができます。

「OK」をクリックでキャンセル完了。取り消しができない場合は、至急図書館カウンターへ。

| 申込方法                                                      | 文献視写                                                                                                    |
|-----------------------------------------------------------|----------------------------------------------------------------------------------------------------|
| 予算                                                        | 私費                                                                                                    |
| 送付方法                                                      | 郵送                                                                                                    |
| 連絡方法                                                      | E-mail                                                                                                    |
| 連絡先                                                       | coltosyo@mejiro.ac.jp                                                                                                |
| 通信欄                                                       | 表紙もコピーして下さい。                                                                                                    |
| 図書館コメント                                                   |                                                                                                    |
| 文献内容                                                      |                                                                                                    |
| 巻号                                                        | 28(1)                                                                                                    |
| ページ                                                       | 45-49                                                                                                    |
| 年次                                                        | 2013                                                                                                    |
| 論理                                                        | 富永 尭史 / 東日本大震災における被災者の≦ Web ページからのメッセージ ▲▲<br>本大震災における支援活動:専門性を生かし                                                   |
| NCID                                                      |                                                                                                    |
| ISSN                                                      | 21877653 この資料の甲込を取り消します。よろしいですか?                                                                                     |
| ISBN                                                      |                                                                                                    |
| 書誌事項                                                      | 日本保健医療行動科学会雑誌                                                                                                    |
| 申込時書(誌)名                                                  | 日本保健医療行動科学会雑誌                                                                                                    |
| 申込時編著者                                                    |                                                                                                    |
| 申込時出版社                                                    |                                                                                                    |
| 申込時シリーズ                                                   |                                                                                                    |
| 申込取消 湯                                                    | 用申込 戻る 検索画面に戻る                                                                                                    |
| 図書館サービス<br>- 図書新着案内 - 雑語<br>- 雑誌最新巻号案内 - AV<br>- AV資料新着案内 | 利用者 サービス<br>該タイトルリスト - ベストリーディング - 貸出・予約状況照会 - 図書購入申込み - メールアドレス登録・変更・削除<br>資料タイトルリスト - 文献視写・貸信申込み状況照会 - 図書購入申込み状況照会 |

### ■リンクシステムを経由せず申し込む場合

- ①「目白大学図書館システム」から「蔵書検索 Meji-Cats」に入る。 (「目白大学図書館システム」へのアクセス方法は p.1 を参照。)
- ② 画面上部にある「My Library」から「文献複写・貸借申込み」をクリックしてください。

| 目白大学図書館システム<br>Meji-Cats |                 | ようこそ ゲスト さん ( ログイン )<br>? ヘルブ   入力抽動   English |
|--------------------------|-----------------|------------------------------------------------|
| OPAC 図書館サービス             | My Library      | トップページに戻る 図書館HP 大学HP                           |
|                          | 貸出・予約状況照会       |                                                |
|                          | 文献複写・貸借申込み      |                                                |
|                          | 文献複写・貸借申込み状況照会  |                                                |
| 学内蔵書検索                   | 図書購入申込み         | 館サーチ                                           |
|                          | 図書購入申込み状況照会     |                                                |
| <u>簡易検索</u> 詳細検索         | メールアドレス登録・変更・削除 |                                                |
| 検索条件                     | 予算状況照会          |                                                |
| 1                        |                 | 書名に左の語を含む ▼ 検索 クリア                             |

### ■現物貸借の申し込み

#### 複写依頼と同じフォームから依頼できます。(p.13「■リンクシステムを経由せず申し込む場合」参照)

|                                                                                                    | 7.56.10           |                                                                  |                   |           |                             |           |
|----------------------------------------------------------------------------------------------------|-------------------|------------------------------------------------------------------|-------------------|-----------|-----------------------------|-----------|
| ・申込みの際には、                                                                                                | 学内蔵書検索、ラ          | ドータベース等                                                          | 穿で確認してからお申        | し込み下さい。   |                             |           |
| ・複写料・送料・振込                                                                                               | み手数料等は、           | 申込者の負担                                                           | こなります。 (キャン・      | セル不可)     |                             |           |
| ※複写料金の平均                                                                                                 | 自安 モノクロ           | ;45円~50円                                                         | /1枚               |           |                             |           |
|                                                                                                    | カラー;              | 100円~150日                                                        | 円/1枚              |           |                             |           |
| ・通常、文献到着まで                                                                                               | で1週間程度かか          | ります。                                                             |                   |           |                             |           |
| ・1日に申し込める件                                                                                               | 数は、10件/1/         | 人とさせていた                                                          | こだきます。            |           |                             |           |
| ・借用資料は館内閲                                                                                                | 覧のみの利用と           | なります。複算                                                          | <b>手・館外貸出は特別な</b> | は場合を除きできる | ません。                        |           |
| ・新宿図書館では「逆                                                                                               | 送付方法」は"郵油         | 差"のみ対応                                                           | きせていただきます。        |           |                             |           |
| "郵送"以外を選択                                                                                                | した場合でも、"毎         | 郎送"扱いで処                                                          | し理いたします。          |           |                             |           |
| ・岩槻図書館では岩                                                                                                | 槻・和光キャン/          | 「ス所属の専                                                           | 任教員は「支払料金         | 」のプルダウンで  | 研究費を選択することができます。た           | だし、現物貸借の  |
| 場合は一度現金です                                                                                                | 支払っていただき          | 、図書館であ                                                           | 6渡しする領収書を紹        | 経理へお持ちくださ | str.                        |           |
| ・岩槻・和光キャンパ                                                                                               | ス所属の方の現           | 物貸借の利                                                            | 用は「岩槻図書館内」        | での閲覧のみ」と  | なります。埼玉病院では利用できません          | しのでご注意くださ |
| L 1.                                                                                                    |                   |                                                                  |                   |           |                             |           |
| пa                                                                                                    |                   | <b>cb</b> 21 <b>d</b>                                            | 41-5-5-3-3-4-5-   |           | 124=74 0 46 74 47 46 74 = 0 |           |
| 氏名                                                                                                    |                   | 甲込先                                                              | 新宿区書館             | 門川馬       | 大字事務局教務部教務課<br>(学術情報担当)     | 申込み状況照会   |
|                                                                                                    |                   |                                                                  |                   |           |                             |           |
|                                                                                                    |                   |                                                                  |                   |           |                             | _         |
| 申込の種類を選択して                                                                                               | てください。            |                                                                  |                   |           |                             |           |
| <b>申込の種類を選択して</b><br>申込種類                                                                                | てください。<br>○ 文献複写  | ● 現物貸借                                                           |                   |           |                             |           |
| <ul> <li>申込の種類を選択して</li> <li>申込種類</li> <li>単込種類</li> <li>登号・論文情報</li> </ul>                              | てください。<br>○ 文献複写  | ● 現物貸借                                                           |                   |           |                             |           |
| <ul> <li>申込の種類を選択して</li> <li>申込種類</li> <li>巻号・論文情報</li> <li>巻号</li> </ul>                                | てください。<br>○ 文献複写  | ● 現物貸借                                                           |                   |           |                             |           |
| <ul> <li>申込の種類を選択して</li> <li>申込種類</li> <li>巻号・論文情報</li> <li>巻号</li> <li>年次</li> <li><u>必須</u></li> </ul> | でください。 ○ 文献複写     | ● 現物貸借                                                           |                   |           |                             |           |
| 申込の種類を選択して           申込種類           巻号・論文情報           巻号           年次           必須           ベージ         | Cください。<br>() 文献複写 | <ul> <li>現物貸借</li> <li></li> <li></li> <li></li> <li></li> </ul> |                   |           |                             |           |

### 「申込方法」の「現物貸借」にチェックをいれてください。

複写と現物貸借では、必要な入力事項が異なります。

### ※注意事項には必ず最後まで目を通してください。

- ・1日に申し込める件数は、1人につき10件まで。(複写・貸借あわせて)
- ・到着まで 7~10 日間程度。
- ・利用は基本館内閲覧のみ。資料によっては複写もできない。
- ⇒目を通したら「同意します」にチェックを入れて「申込」をクリック。

### ■他館への閲覧願いの申し込み

WEB からの申し込みはできません。 目白大学の図書館カウンターへお申し込みください。

#### 申し込み前に調べておくこと

- ・利用したい資料のタイトル
- ・訪問したい大学図書館

→訪問先の図書館の OPAC を利用して、実際にその資料が所蔵されているかも確認してください。

・利用したい大学図書館の開館状況

→訪問したい日に、その図書館が開館しているかどうかの確認。

#### ※閲覧申し込み時の注意事項

- ・相手館との連絡に時間を要するため、来館希望日は申込日から3日以上空けて設定してください。
- ・利用については、訪問先の図書館員の指示に従ってください。 特別に利用させてもらっていることを、忘れないようにしましょう。
- ・資料の扱いは丁寧に。他館の資料なので、いつも以上に注意しましょう。
- ・訪問予定日に都合が悪くなり、キャンセルしたい場合には、早めに当館か訪問館に連絡してください。 くれぐれも無断キャンセルはしないように。大学の信用に関わります。

### 山お問合せ先

目白大学新宿図書館(カウンター内線:351) 〒161-8539 東京都新宿区中落合 4-31-1 TEL: 03-5996-3140 FAX: 03-5996-3248 MAIL : coltosyo@mejiro.ac.jp

2021.4 目白大学新宿図書館